# **HAKO** Software FX-973 Operation manual

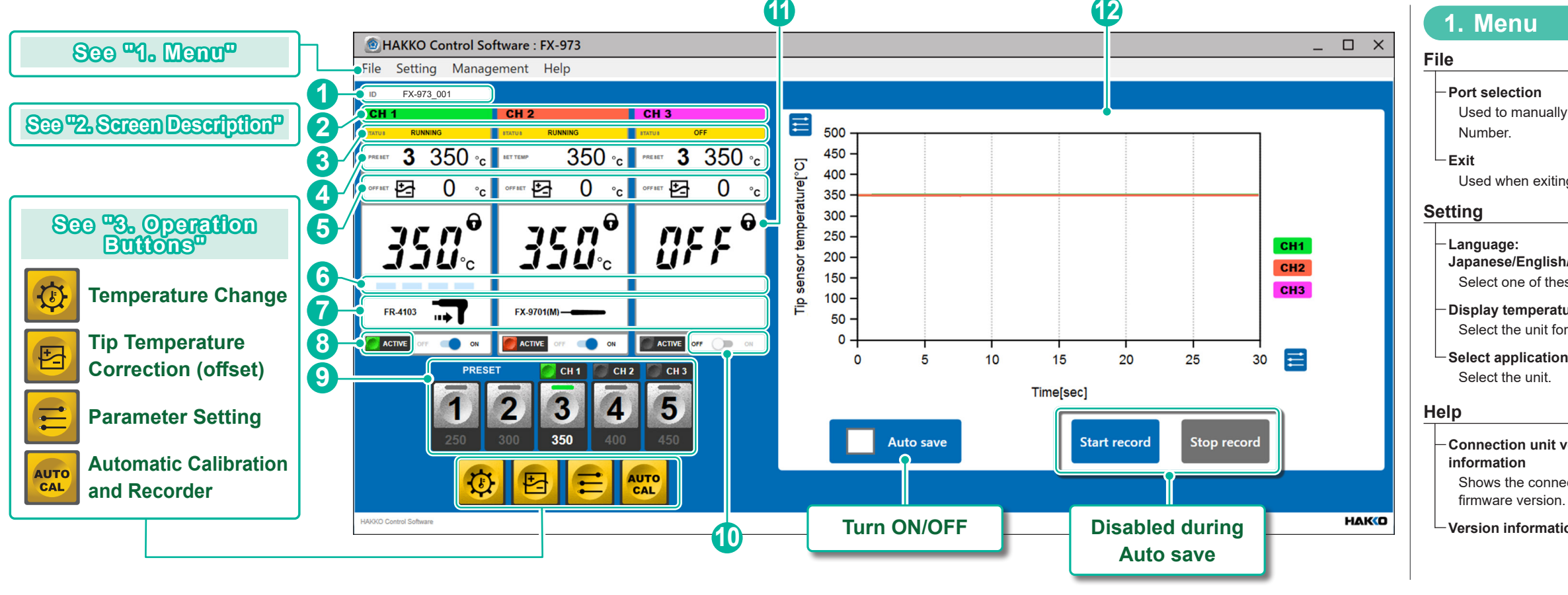

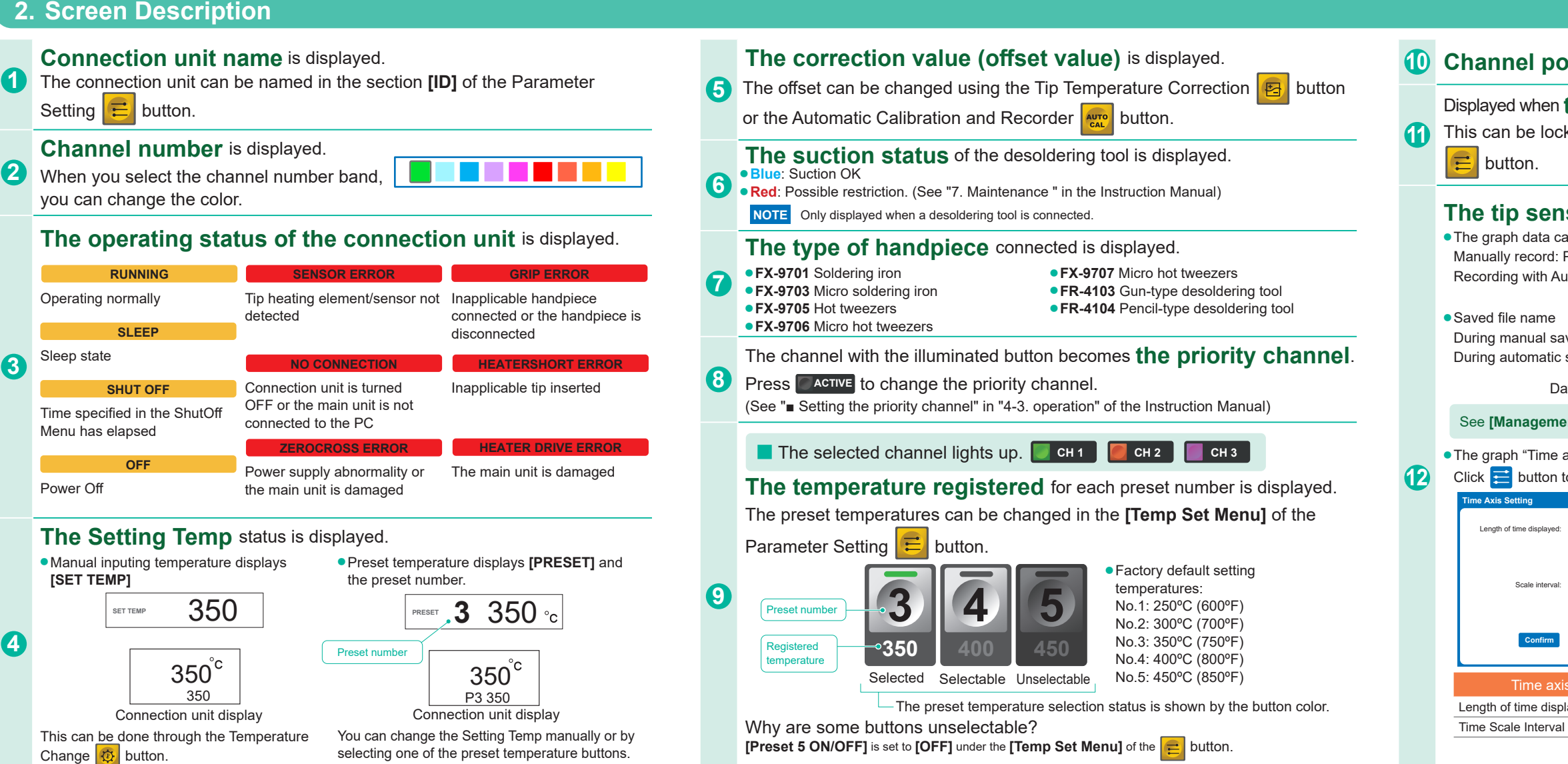

| Management                                                   |                                                                                                    |  |  |  |  |  |  |  |
|--------------------------------------------------------------|----------------------------------------------------------------------------------------------------|--|--|--|--|--|--|--|
| select Port                                                  | File storage location:<br>Parameter setting file/<br>Automatic calibration result file/<br>Tip sensor temperature monitor file                                                                                                    |  |  |  |  |  |  |  |
| g software.                                                  | Select where files are saved.<br>NOTE By default, files are saved in<br>the same location as software folder                                                                                                    |  |  |  |  |  |  |  |
| /Chinese<br>se languages.<br>ure unit: ⁰C/⁰F<br>temperature. | <ul> <li>Tip sensor temperature monitor auto save:ON/OFF</li> <li>When set to [ON], the Tip sensor temperature will be recorded constantly and saved as CSV file.</li> <li>NOTE Default is OFF.</li> <li>Tip sensor temperature monitor file split interval (minutes): 1 to 120</li> <li>Segments CSV files into multiple files based on minutes.</li> <li>NOTE Default is 5 min.</li> </ul> |  |  |  |  |  |  |  |
| rersion                                                      | Log file: ON/OFF<br>Operation logs can be recorded when operations or<br>setting changes are performed on this app and unit.<br>NOTE Default is ON.                                                                                                    |  |  |  |  |  |  |  |
| on                                                           |                                                                                                    |  |  |  |  |  |  |  |

### Channel power ON/OFF can be switched.

# Displayed when the parameter setting change is locked.

This can be locked/unlocked in the [Lock Menu] of the Parameter Setting

#### The tip sensor temperature can be displayed on a graph.

• The graph data can be manually or automatically saved Manually record: Pressing [Start record], pressing [Stop record] ends the recording Recording with Auto save: Files will be saved depending on the value inputed in [Tip sensor temperature monitor file split interval (minutes)].

During manual saving:FX-973TEMP\_M\_250101\_093358\_CH1.csv During automatic saving:FX-973TEMP\_250101\_093358\_CH1.csv

Date stamp of recording: January 1, 2025, 9:33:58

See [Management] in "1. Menu" for the storage location and the auto save timing.

 The graph "Time axis" and "Temperature axis" settings can be changed Click button to display the Setting screen.

|               | ×          |    | Temperature Axis Setting                   | ×      |  |  |
|---------------|------------|----|--------------------------------------------|--------|--|--|
| 30 🖸 🔵        | 300        |    | Maximum Temperature Displayed: 200 👽 — 🗨 🕻 | 500    |  |  |
| <u>30</u> sec |            |    | <u>500</u> °C                              |        |  |  |
|               |            |    | Minimum Temperature Displayed: 0           | 400    |  |  |
| 5 🔾 🔵         | <b></b> 60 |    | 0°c                                        |        |  |  |
|               | 5 sec      |    | Scale interval: 10 🗙 — 🗨 🕻                 | 100    |  |  |
| -             |            |    | <u>50</u> °C                               |        |  |  |
| Close         |            |    | Confirm Close                              |        |  |  |
|               |            |    |                                            |        |  |  |
| s default     |            |    | Temperature axis de                        | efault |  |  |
| ayed          | 30 seconds | M  | Maximum Temperature Displayed              |        |  |  |
|               | 5 seconds  | М  | Minimum Temperature Displayed              |        |  |  |
|               |            | То | mooratura Saala Intarval                   | 5000   |  |  |

# **HAKO** Software FX-973 Operation manual

### 3. Operation Buttons

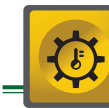

# Temperature Change

#### • Change the set temperature

#### Temperature range

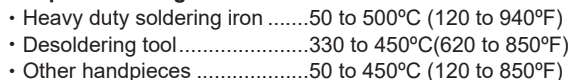

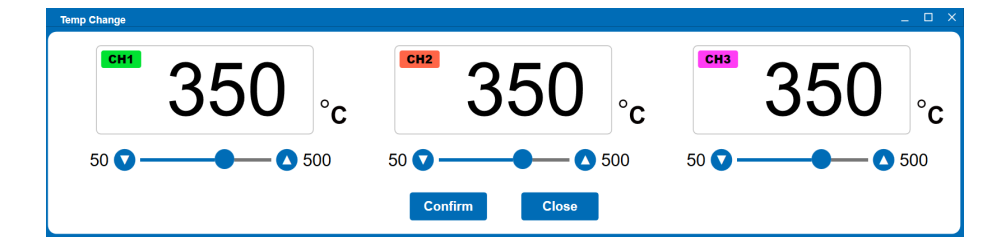

NOTE If the temperature is changed here, the preset temperature selection is automatically canceled.

# Tip Temperature Correction (offset) (See "4-3. Operation" in the Instruction Manual)

• The tip temperature can be corrected with the following two methods.

**NOTE** This will not function when the connection unit is in offset mode.

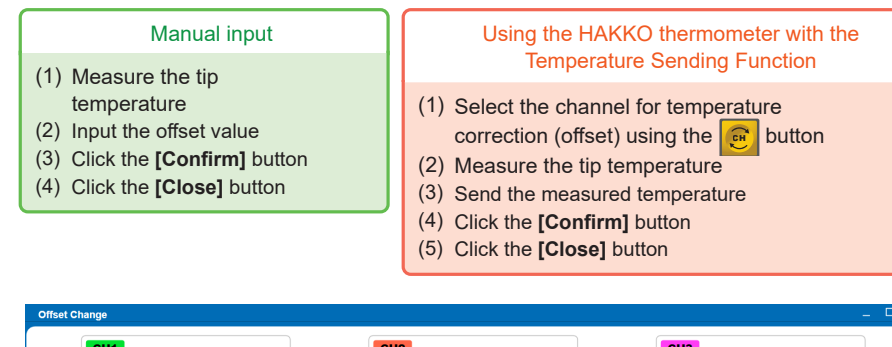

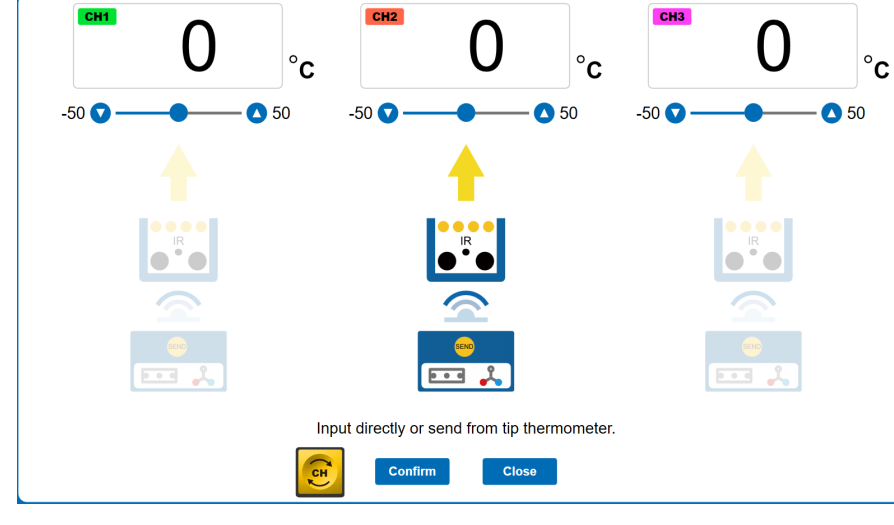

**NOTE** When sending the measured temperature using the HAKKO thermometer, only one channel can be corrected (offset) at one time.

## Parameter Setting

(See "8.Parameter settings" in the Instruction Manual)

The current settings are highlighted in blue **A** and can be changed in the column to the right **B**. By clicking the **[Confirm]** button the buzzer will sound, and **[Sys]** or **[Set]** will display on the connection unit to show the settings have been updated.

• The settings can be saved or loaded as CSV files. Click the [Save] button

to store the settings from **B**. Default file name:FX-973-Parameter.csv

No Data

-

-

Click the **[Load]** button and select CSV file to input the settings, and then click **[Confirm]** to apply the settings. \* The file name is displayed in the upper left corner. Fight the selected file name has an " \* "...

When the **B** values are changed after loading, " \* " mark will be added at the end of the file name. Example:FX-973-Parameter.csv\*

| Display the file name |             |                                         |                |            |                    |            |             |            |        | B |  |
|-----------------------|-------------|-----------------------------------------|----------------|------------|--------------------|------------|-------------|------------|--------|---|--|
|                       | selected di |                                         |                |            |                    |            |             |            |        |   |  |
| Paramete              | r Setting   | ı (Ĉ                                    |                |            |                    |            |             |            |        |   |  |
| Sleep Menu            | C           |                                         |                |            | Temp Set Menu      |            | Citil Citil |            |        |   |  |
| ON/OFF                |             | ON                                      |                | N          | Setting Temp       | 350°C      | 50 0        | ▲ 500 °C   | 350°C  | ) |  |
| ShutOff Menu          |             |                                         |                |            | <b>U</b> ,         |            | 35          | 0°C        |        |   |  |
| ON/OFF                |             | OFF                                     | OFF 🔵 C        | DN         | Offset Temp        | 0°C        | -50         | ▲ 50 °C    | 0°C    |   |  |
| Activation Tin        | ne          | 30 min                                  | 30 🗸 🕒         | - 🔼 60 min | ·                  |            |             | 0°C        |        |   |  |
|                       |             |                                         | 30             | ) min      | Preset 1 Temp      | 250 °C     | 50          | 500 °C     | 250 °C |   |  |
| Alarm Menu            |             |                                         |                |            |                    |            | 25          | 0°C        |        |   |  |
| Error Alarm           |             | ON                                      | OFF 💶 C        | N          | Preset 2 Temp      | 300 °C     | 50          | 500 °C     | 300 °C |   |  |
| Ready Alarn           | n 📗         | ON                                      | OFF 💶 C        | ON         |                    |            | 30          | 0°C        |        |   |  |
| Low Temp A            | Jarm        | 150 °C                                  | 30 🗸 🗕         | ▲ 150 °C   | Preset 3 Temp      | 350 °C     | 50          | 500 °C     | 350 °C |   |  |
|                       |             |                                         | 150            | ) °C       | 1 rosoco romp      | 000 0      | 35          | 0.00       | 000 0  |   |  |
| Lock Menu             |             |                                         |                |            | Preset 4 Temp      | 400 °C     | 50          | 500 °C     | 400 °C |   |  |
| Password L            | ock         | Unlock                                  | Unlock         | ~          | 1 losot 4 lomp     | 400 0      | 40          |            | 400 0  |   |  |
| Password              |             | AAA                                     | AAA            |            | Preset 5 Temp      | 450 °C     | 50          | 500 °C     | 450 °C |   |  |
| Offset                |             | Unlock                                  | Unlock         | Lock       | Treset o temp      | 450 0      | 45          |            | 430 0  |   |  |
| Preset Sele           | ct          | Unlock                                  | Unlock         | Lock       | Preset 1 ON/OFF    | ON         | OFF         |            | ON     |   |  |
| Temp Set              |             | Unlock                                  | Unlock         | Lock       | Preset 2 ON/OFF    | ON         |             | ON         | ON     |   |  |
| Automatic Char        | nel Switch  |                                         | Cincon (       | 200.0      | Preset 3 ON/OFF    | ON         |             |            | ON     |   |  |
| ON/OFF                |             | ON                                      | OFF 🗨 C        | ON         | Preset 4 ON/OFF    | ON         |             |            | ON     |   |  |
| Desoldering Sett      | ings Menu   |                                         |                |            | Preset 5 ON/OFF    | ON         |             |            | ON     |   |  |
| Desoldering I         | Node        | NORMAL                                  | NORMAL 🗩       | TIMER      | Sleep Menu         |            |             |            |        |   |  |
| Desoldering           | Time        | 1 sec                                   | 100            | - 5 sec    |                    |            | CH1         |            |        |   |  |
|                       |             |                                         | 1              | soc        | Activation Time    | 6 min      |             | 29 min     | 6 min  |   |  |
|                       | و           | )                                       |                | _300       | а т                |            |             | nin        |        |   |  |
| FX-973_001 FX-973_001 |             |                                         | Sleep lemp     | 200°C      | 200                | ▲ 300 °C   | 200°C       | -          |        |   |  |
|                       |             | Ŷ                                       |                |            |                    |            | 200         | <i>.</i> С |        |   |  |
|                       |             |                                         |                |            | Channel Power      |            | CH1         |            |        |   |  |
|                       |             |                                         |                |            | ON/OFF             | ON         | OFF 💶       | NC         | ON     |   |  |
|                       |             |                                         |                | Cor        | yfirm              | Load       | Save        |            | Clos   |   |  |
|                       |             | 1 C C C C C C C C C C C C C C C C C C C |                |            |                    | 1          |             |            |        |   |  |
|                       |             |                                         |                |            |                    |            |             |            | _      |   |  |
| If the ID of th       | e connecti  | ion unit is no                          | ot registered, |            | Confirm the change | ged values | Load File   | Save File  |        |   |  |

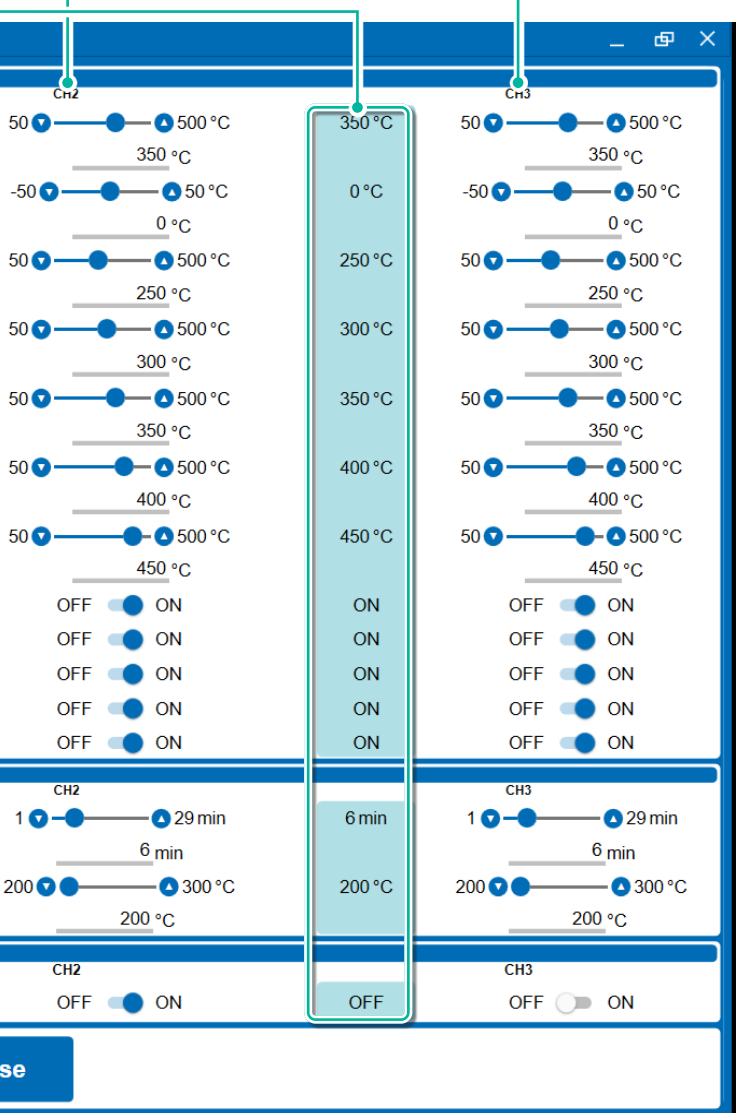

# **HAKO** Software FX-973 Operation manual

### 3. Operation Buttons(cont'd)

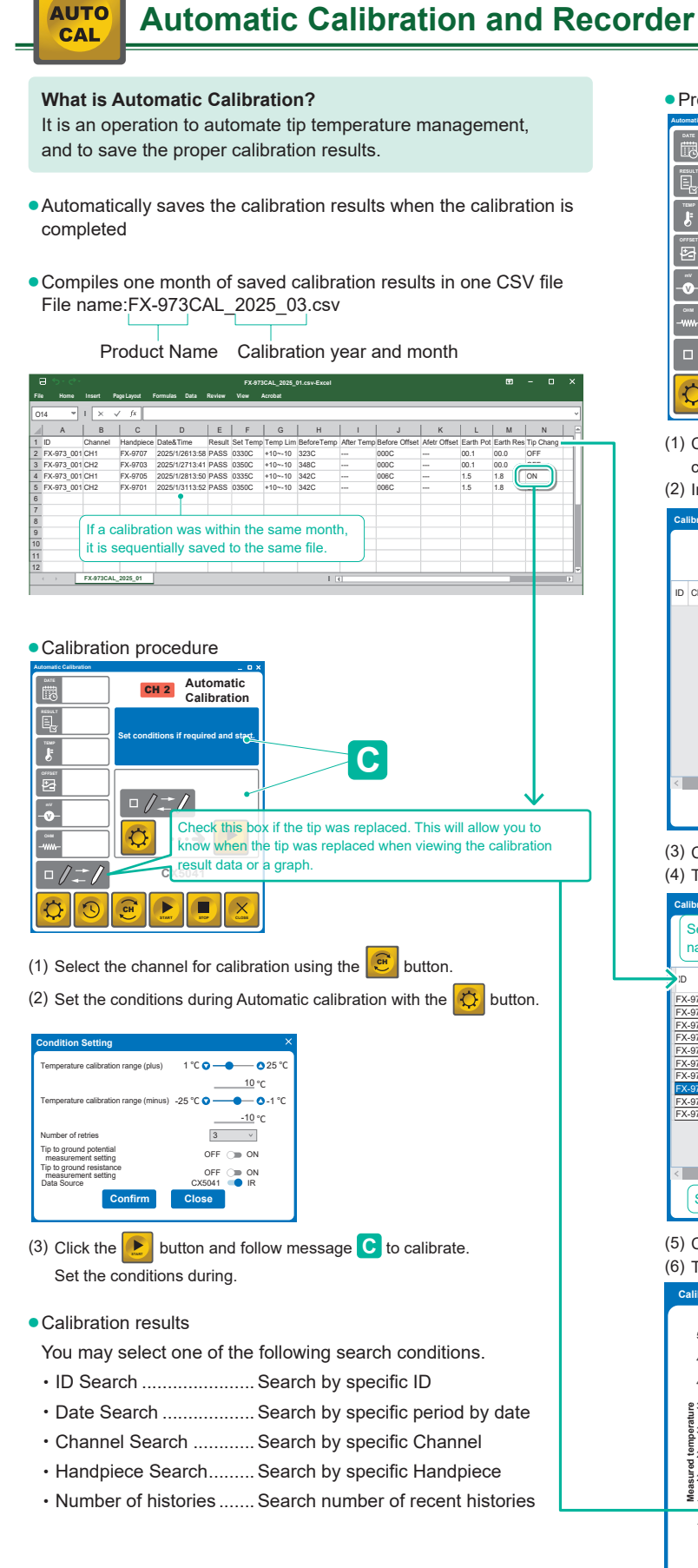

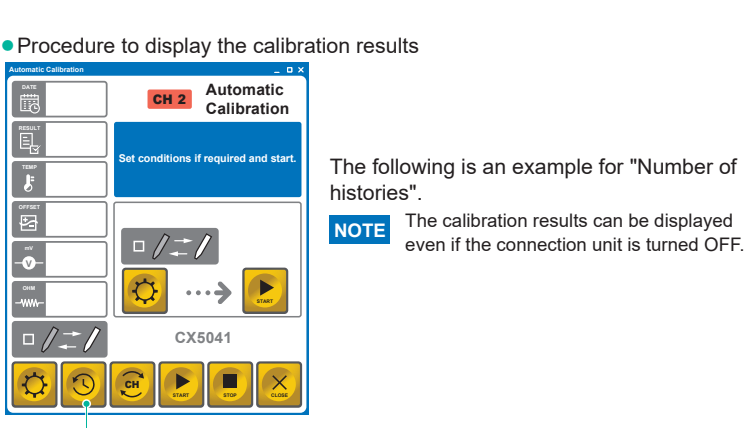

(1) Click the [Calibration results] button to display the screen to input the search conditions

#### (2) Input [10] in the [Number of histories] bar.

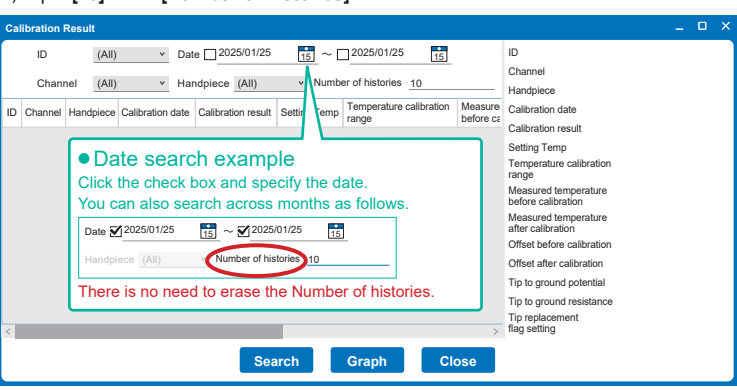

#### (3) Click the [Search] button.

(4) The search results (latest 10 entries) are displayed.

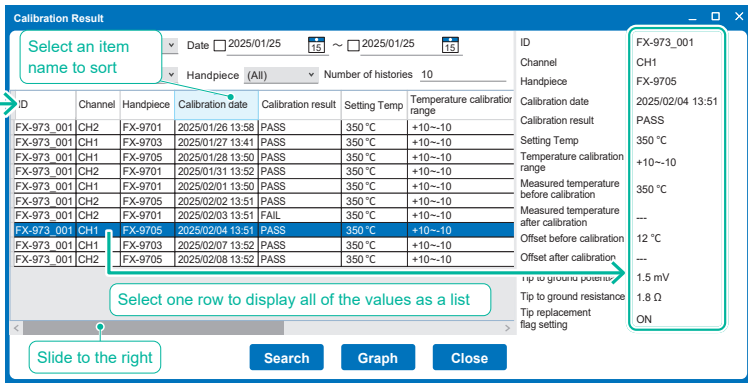

(5) Click [Graph] button. (6) The 10 search results are graphed. rod tomporatu 450 400 **2** 35 You can check when the tip was replaced with the blue - -30 vertical line. 100 - -40 - -50 - -60 5 6 Number of histo 6 nistories Close

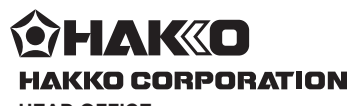

#### HEAD OFFICE

TEL: +81-6-6561-3225 FAX: +81-6-6561-8466 https://www.hakko.com E-mail: sales@hakko.com **OVERSEAS AFFILIATES** 

UVERSEAS AFFILIATES US.A: AMERICAN HAKKO PRODUCTS, INC. TEL: (661) 294-0090 FAX: (661) 294-0096 Toll Free (800) 88-H4KKO https://www.HakkoUSA.com E-mail: Support@HakkoUSA.com

CHINA: HAKKO DEVELOPMENT CO., LTD. TEL: (020) 8135-0112, 8135-0113, 8135-1086 FAX: (020) 8135-0181 https://www.hakko.com.cn E-mail: sales@hakko.gz.cn SINGAPORE: HAKKO PRODUCTS PTE., LTD. TEL: 6748-2277 FAX: 6744-0033 https://www.hakko.com.sg E-mail: sales@hakko.com.sg

Please access the code for overseas distributors.

https://www.hakko.com/doc\_network © 2025 HAKKO Corporation. All Rights Reserved. Company and product names are trademarks or registered trademarks of their respective companies.

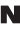

4-5, Shiokusa 2-chome, Naniwa-ku, Osaka 556-0024 JAPAN

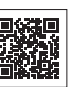

2025.05 96.0060-001